# EUROPEAN SALES BOOSTER

POWERED BY WEBINTERPRET

DASHBOARD GUIDE

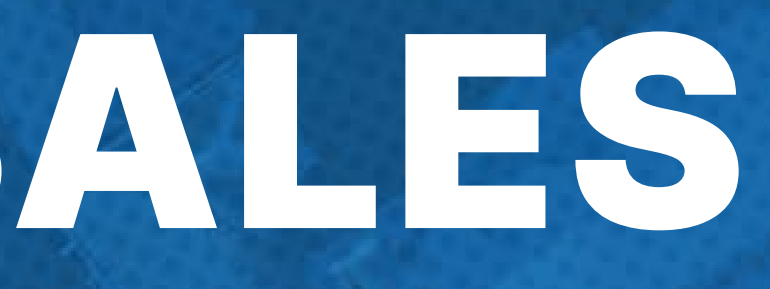

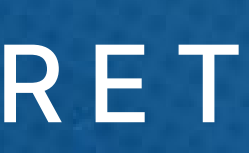

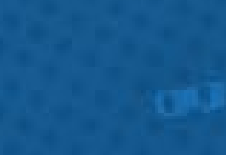

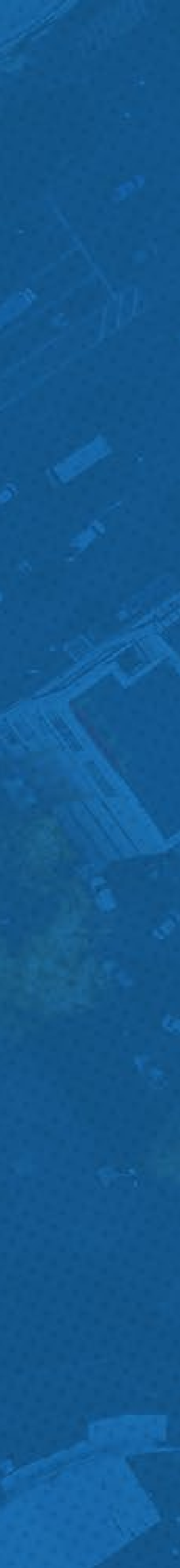

### IN THIS GUIDE

| Logging in                            |
|---------------------------------------|
| Dashboard at a glance                 |
| Connecting your eBay token            |
| Reviewing your international listings |
| Blacklisting products                 |
| Managing translations                 |
| Adjusting international prices        |
| Creating a shipping profile           |
| Additional Resources                  |

..... 3 ..... 4 ..... 5 ..... 7 ..... 8 ..... 9 ..... 9

#### .. 11

#### .. 12

#### LOGGING IN

To sign-up or log-in to your Webinterpret Dashboard:

- 1. Visit <u>https://app.webinterpret.com/login</u>
- 2. Click Login with eBay
- 3. Log-in using your eBay account credentials

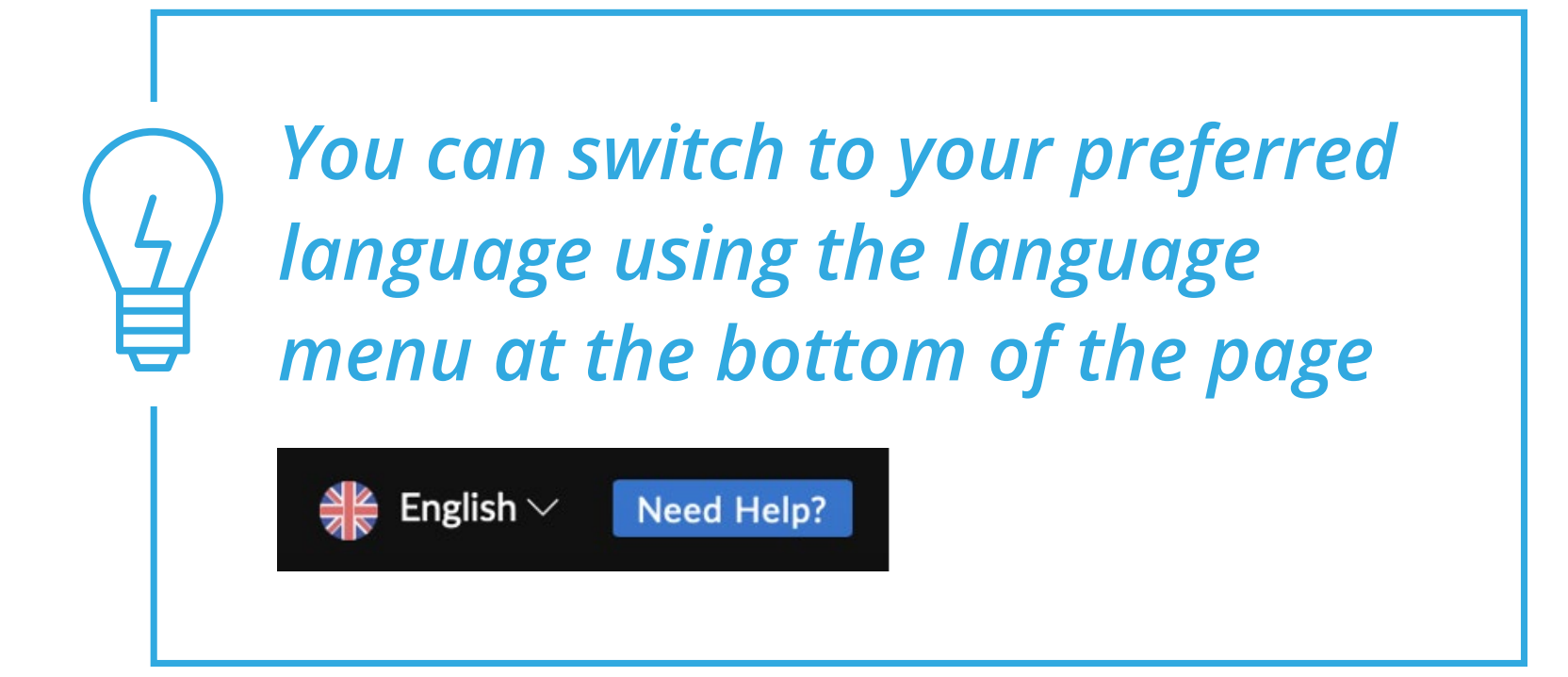

| webinterpret.com                                                                                                    |
|----------------------------------------------------------------------------------------------------|
| Image: Comparison of the comparison of the comparison |
| Keep me signed in Forgotten password?                                                                                                    |
|                                                                                                    |

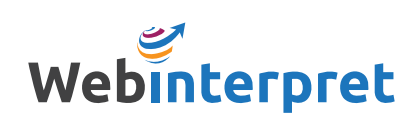

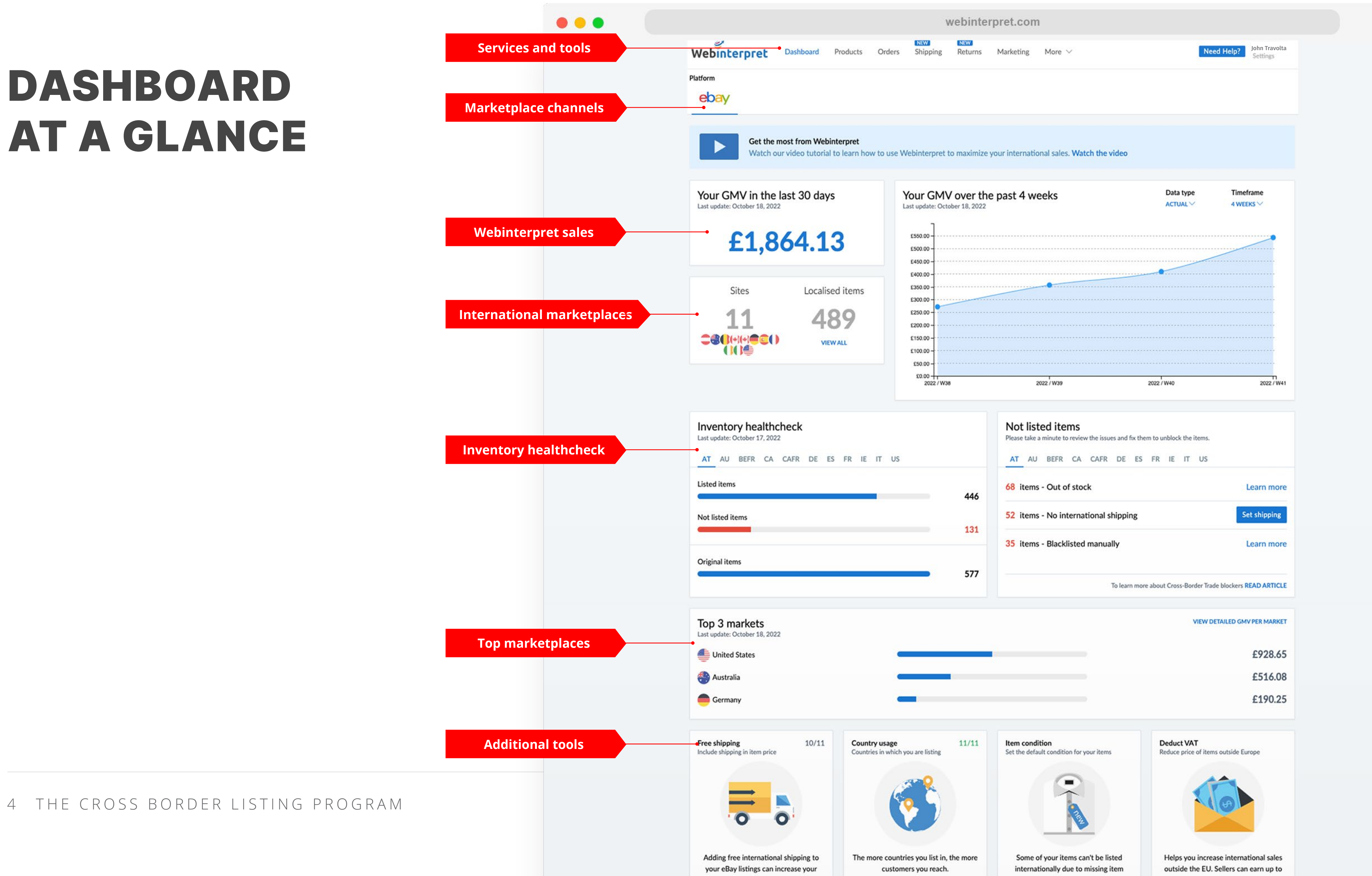

4 THE CROSS BORDER LISTING PROGRAM

### **CONNECTING YOUR EBAY TOKEN**

To synchronize your eBay account with Webinterpret, eBay uses what is called a token (an encrypted link) that enables communication between your eBay and Webinterpret accounts.

There are two tokens that must remain connected for active synchronization with eBay: *Regular Token* and *Token Plus*.

To connect your tokens:

- 1. Click on **Settings**
- 2. Click on Accounts
- 3. Click the **edit icon**
- 4. Click on **Refresh** and/or **Connect** beside each token

| terpret                |
|------------------------|
| Invoices               |
| nts<br>ounts connected |
|                        |
| volta<br>ive           |
|                        |

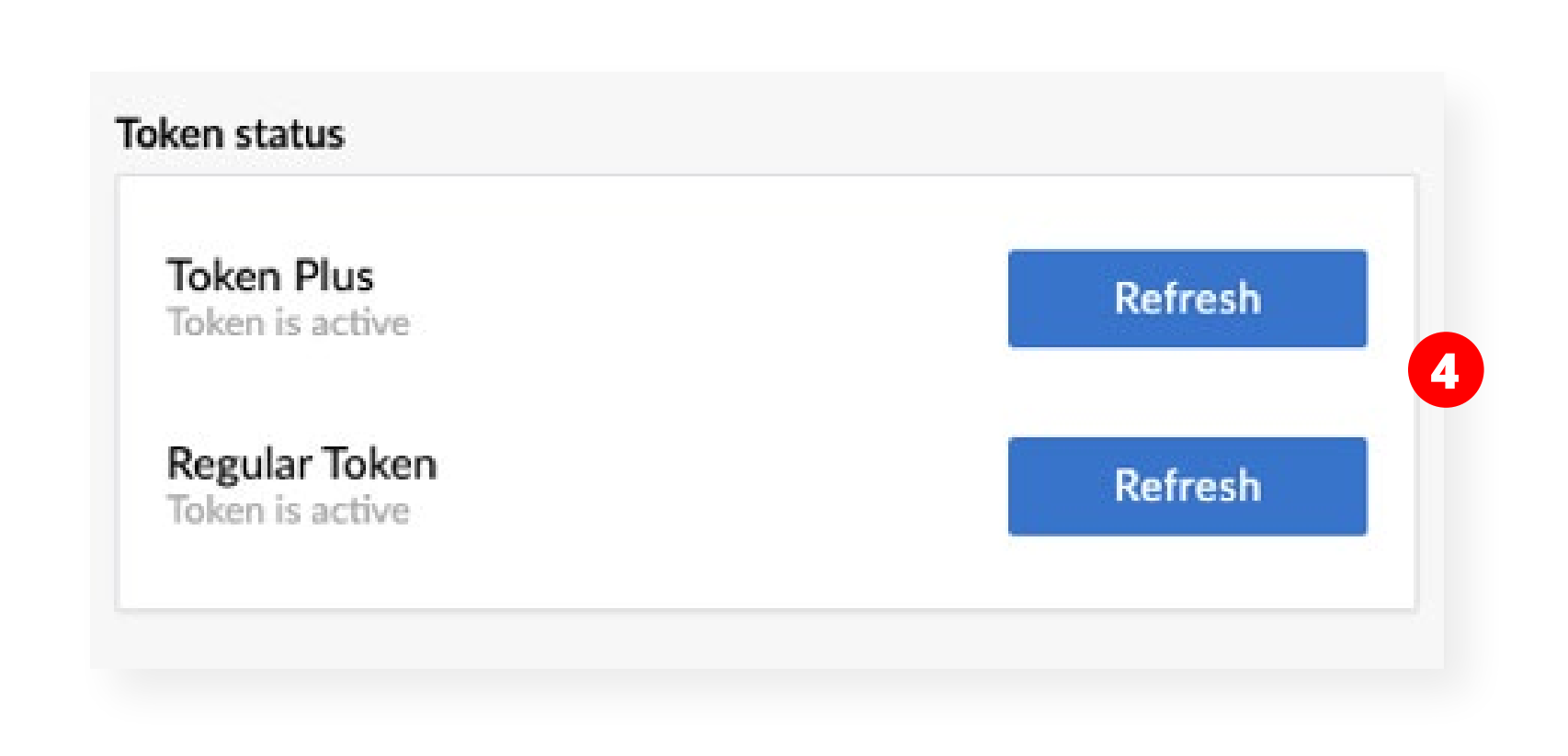

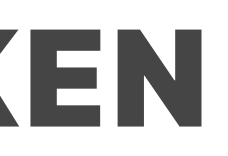

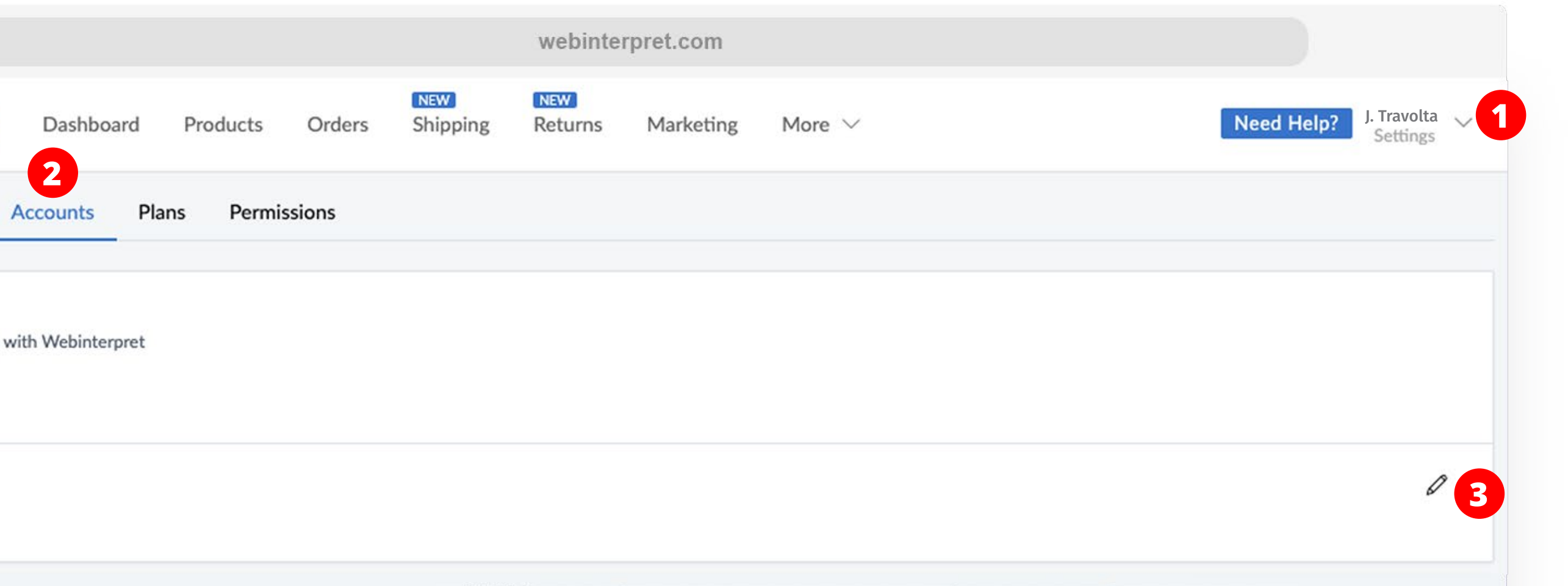

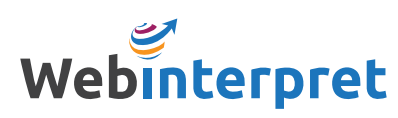

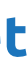

### **CONNECTING YOUR EBAY TOKEN**

There may be occasions when your token connection expires.

This can occur when:

- Your eBay log-in credentials are reset
- Your eBay account name is changed
- The token connection has naturally expired after 6 months of inactivity in the Webinterpret Dashboard

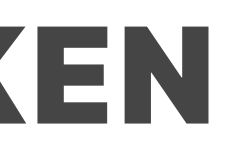

Without an active token connection, Webinterpret cannot communicate with your eBay account and updates such as inventory, pricing or description changes will not be synchronized.

To reconnect your tokens, log-in to your Webinterpret Dashboard and follow the same steps from the previous page.

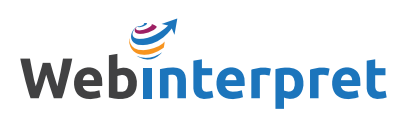

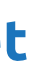

#### **REVIEWING YOUR INTERNATIONAL LISTINGS**

Under **Products**, you can filter your eBay listings by:

- LISTED
- IN TRANSLATION
- NO SHIPPING
- BLOCKED

Click on the title of the listing you wish to review in order to see its corresponding international listings.

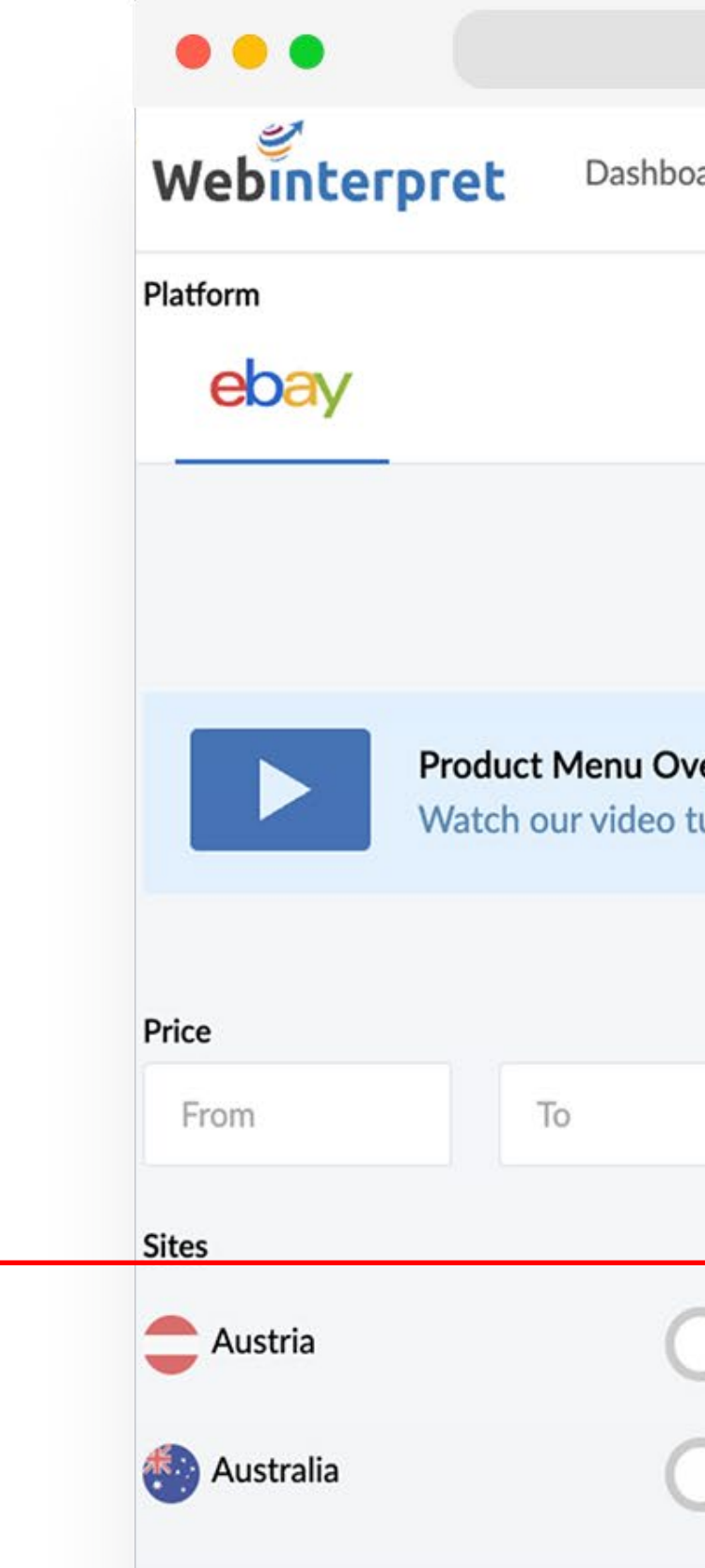

|                 |                           |            |                                     | webinte        | rpret.com       |                               |                                 |
|-----------------|---------------------------|------------|-------------------------------------|----------------|-----------------|-------------------------------|---------------------------------|
| rd              | Products                  | Orders     | NEW<br>Shipping                     | NEW<br>Returns | Marketing       | More $\vee$                   | Need Help? J. Travolta Settings |
|                 |                           |            |                                     |                |                 |                               |                                 |
|                 |                           |            |                                     |                |                 |                               | Search                          |
|                 |                           |            |                                     |                |                 |                               | Q Search items                  |
| rviev<br>Itoria | <b>v</b><br>I to learn ho | w to use W | ebinterpret to                      | o maximize     | your internatio | onal sales. <mark>Watc</mark> | ch the video                    |
|                 | ALL LIS                   | TED IN TR/ | ANSLATION N                         | IO SHIPPING    | BLOCKED         |                               | SETTINGS   SHOW 10 PER PAGE     |
|                 | S                         | elect all  | ज्ञ Set shippin                     | g 🛛 🛇 Blo      | ck or Unblock \ | /                             | Showing 10 of 519 results       |
|                 |                           |            | 161036581151<br>Maxell 384<br>£1.99 | Silver Oxic    | le Watch Batt   | ery High Quali                | lity Original / Brand New       |
|                 |                           |            |                                     |                |                 |                               |                                 |
|                 |                           |            | 143010750371<br>Diamond M           | ist LABLK      | Leather Lanya   | ard Neck Pouch                | ch BLACK /Original /Brand New   |

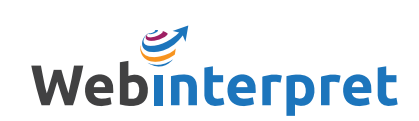

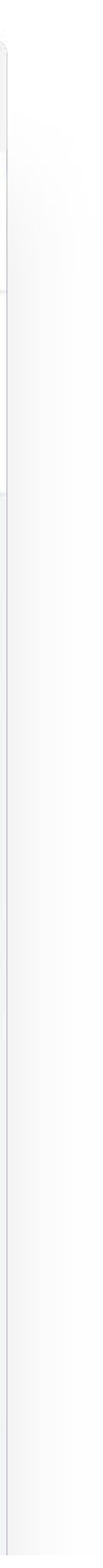

## **BLACKLISTING PRODUCTS**

There are 2 methods for removing products (blacklisting) from international marketplaces:

- Blacklisting by keyword
- Blacklisting by product

To blacklist by *keyword*:

- 1. Under **More**, select **Blacklist**
- 2. Click Add new terms
- 3. Enter the keywords found in product titles you do not want listed internationally, and select the marketplaces to blacklist the keyword(s) in

To blacklist by *product*:

- 1. Select the product under **Products**
- 2. Click **Blocked or Unblock** followed by **Block product**

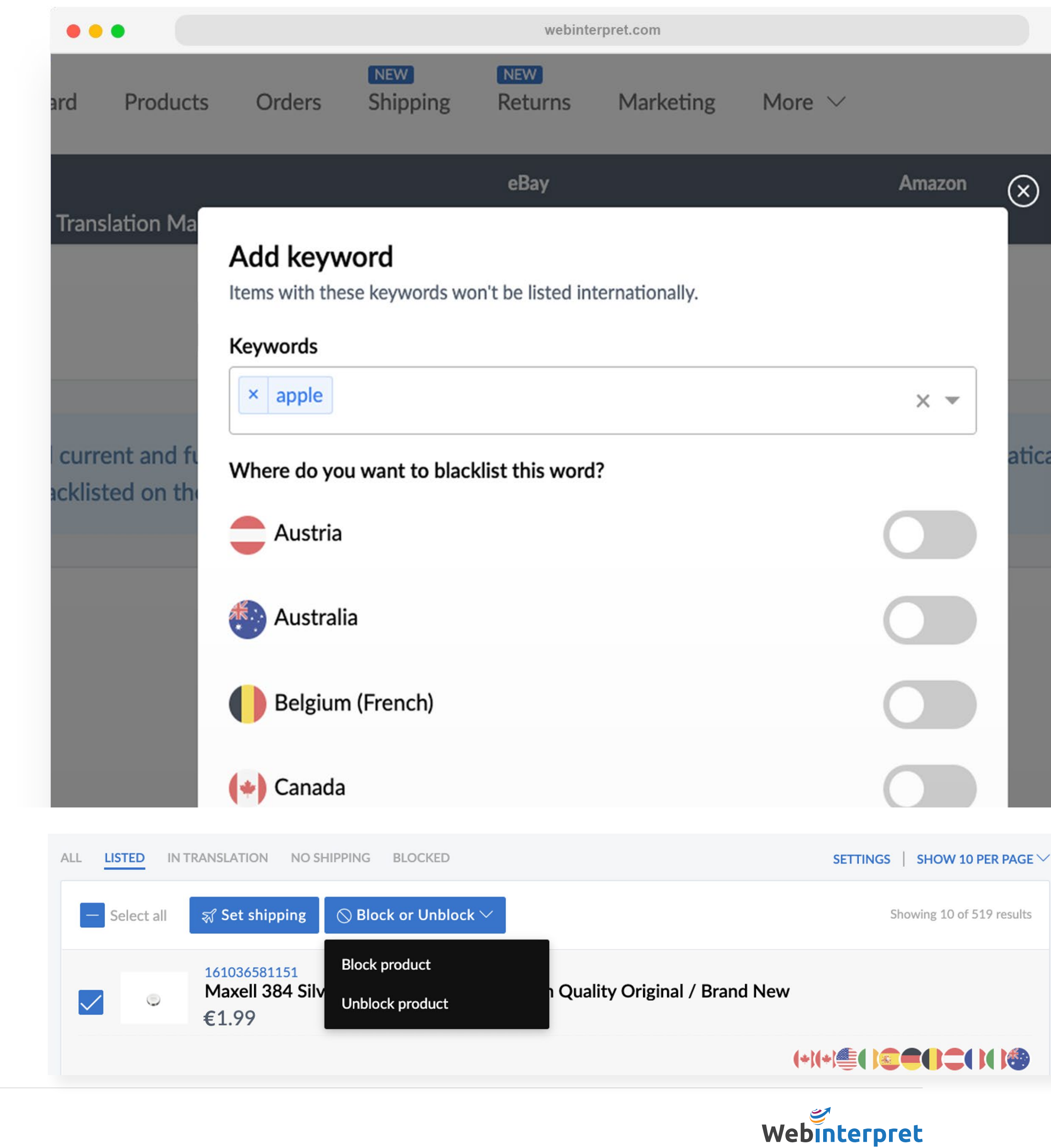

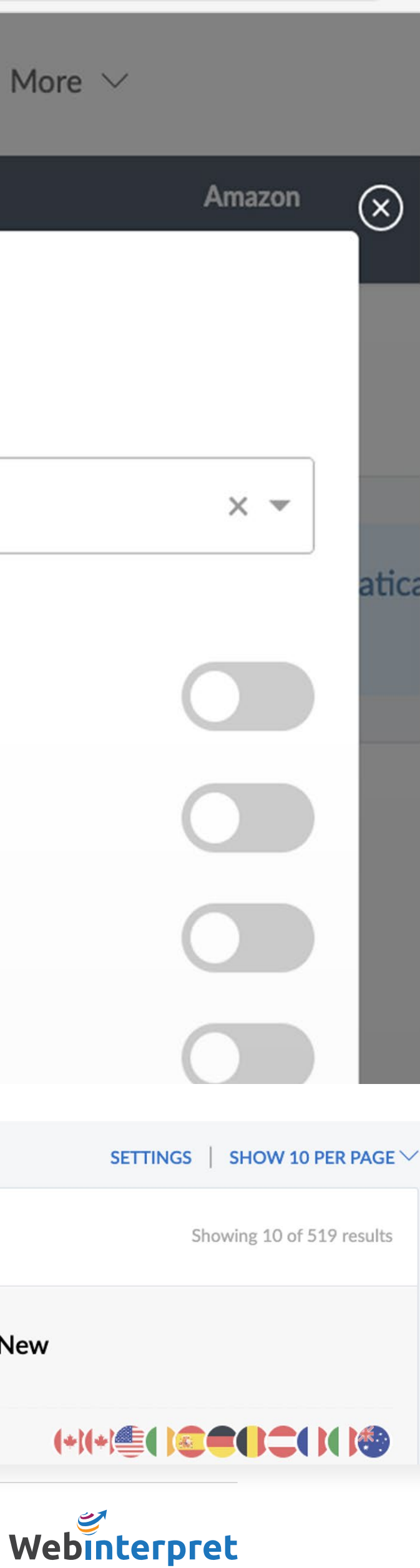

## MANAGING TRANSLATIONS

The Translation Manager allows you to specify how terms should be translated on your localized listings.

To access the Translation Manager, go to **More** and select **Translation Manager**.

If you would like to provide your own custom translation for a term, add it in the CUSTOM GLOSSARY tab.

If you do not want a certain term to be translated, add it in the EXCLUDED TERMS tab.

| •••                                               |                                                                        |                                                                          |                             | webinterpre     | et.com             |             |        |                                       |           |
|---------------------------------------------------|------------------------------------------------------------------------|--------------------------------------------------------------------------|-----------------------------|-----------------|--------------------|-------------|--------|---------------------------------------|-----------|
| Dashboard                                         | Products                                                               | Orders                                                                   | NEW<br>Shipping             | NEW<br>Returns  | Marketing          | More $\vee$ |        |                                       |           |
| Blacklist Tran                                    | nslation Ma<br>ranslation N<br>ought to be<br>S tab below<br>SARY tab. | Add trans<br>This term will<br>Original term<br>EN<br>Translate to<br>FR | slation<br>be translated wi | eBay            | translation        |             | Amazon | S, or whether<br>CLUDED<br>the CUSTOM | ×         |
| Impor<br>Due to<br>not be<br>your to<br>CUSTOM GI | tant<br>o the 80-ch<br>included i<br>itle. Please                      | IT<br>ES<br>DE<br>* Terms canno                                          | t have more tha             | n 5 words or be | e longer than 50 c | haracters   |        | I have added w                        | ⊗<br>∕ill |

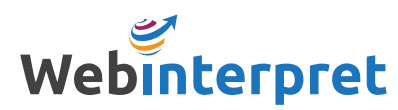

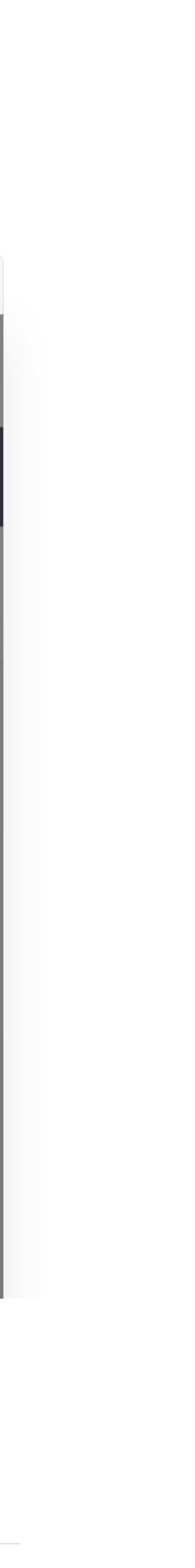

#### **ADJUSTING INTERNATIONAL PRICES**

The Price Adjustment tool allows you to adjust the cost of your items on each international marketplace by a fixed percentage (%).

To access the Price Adjustment tool, go to More and select Price Adjustment.

To adjust your international prices:

- 1. Click the edit icon next to the international marketplace
- 2. Specify your percentage (%) increase or decrease amount

| •••                                   |                                                              |                       | webinterpret         | .com       |               |                               |              |            |                         |   |
|---------------------------------------|--------------------------------------------------------------|-----------------------|----------------------|------------|---------------|-------------------------------|--------------|------------|-------------------------|---|
| Webinterpret Da                       | shboard Products Orders                                      | s Shipping            | Returns M            | larketing  | More $\vee$   |                               |              | Need Help? | J. Travolta<br>Settings | ~ |
| General<br>Conversion Charts Blacklis | st Translation Manager Pi                                    | rice Adjustment       | eBay<br>Shipping Man | nager Bi   | ulk Request   | Amazon<br>Repricer            |              |            |                         |   |
| latform<br>ebay                       |                                                              |                       |                      |            |               |                               |              |            |                         |   |
| How to use of<br>Watch our vie        | ur price adjustment tool<br>deo tutorial to learn how to cre | ate and apply pri     | ice adjustments      | across all | your products | in specific markets. <b>V</b> | Watch the vi | deo        |                         |   |
|                                       | Price adjustment<br>Set the percentage range within whi      | ich we can optimise y | your prices          |            |               |                               |              |            |                         |   |
|                                       | France Decrease all by 2.00                                  | %                     |                      |            |               |                               | Ø            |            |                         |   |
|                                       | Germany Decrease all by 1.                                   | .00%                  |                      |            |               |                               | 0            |            |                         |   |
|                                       | (*) Canada (French) Increase                                 | all by 0.00%          |                      |            |               |                               | Ø            |            |                         |   |

| < 🌓 France    |   |      |  |
|---------------|---|------|--|
| Pricing rules |   |      |  |
| Standard      |   |      |  |
|               |   |      |  |
| Deduct %      | • | 2.00 |  |
|               |   |      |  |
|               |   |      |  |

Web

Platform

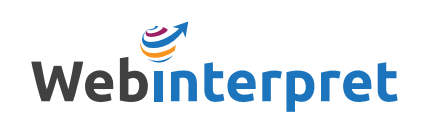

### **CREATING A SHIPPING PROFILE**

The Shipping Manager allows you to set default and custom shipping profiles for your listings.

A default shipping profile is added to all listings without a specified shipping profile, or listings that do not have an international shipping option in eBay.

A *custom shipping profile* can be applied to specific listings.

To access the Shipping Manager, go to **More** and select Shipping Manager.

|                          |                                           | eBay               |                 | Amazon |
|--------------------------|-------------------------------------------|--------------------|-----------------|--------|
| Create r<br>Create a nev | <b>new profile</b><br>w profile to assign | n to your products |                 |        |
| europ                    | e                                         |                    |                 |        |
| Service                  |                                           | Cost               | Additional item |        |
| Select                   | -                                         | £                  | £               |        |
| Add serv                 | ice                                       |                    |                 |        |
| 🗸 Turn o                 | n Free Shipping                           | 0                  |                 |        |
| 手 North                  | America                                   |                    |                 |        |
|                          | dwide                                     |                    |                 |        |
| Service                  |                                           | Cost               | Additional item |        |
| Select                   | -                                         | £                  | £               |        |
| Add serv                 | ice                                       |                    |                 |        |
| Turn o                   | n Free Shipping                           | 0                  |                 |        |
|                          |                                           |                    |                 |        |

**ADDITIONAL RESOURCES** Webinterpret Help Center Official eBay Program Page

**CONTACTING WEBINTERPRET** sales@webinterpret.com

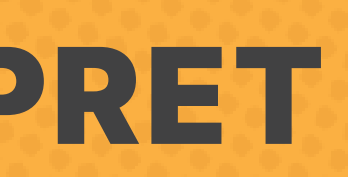

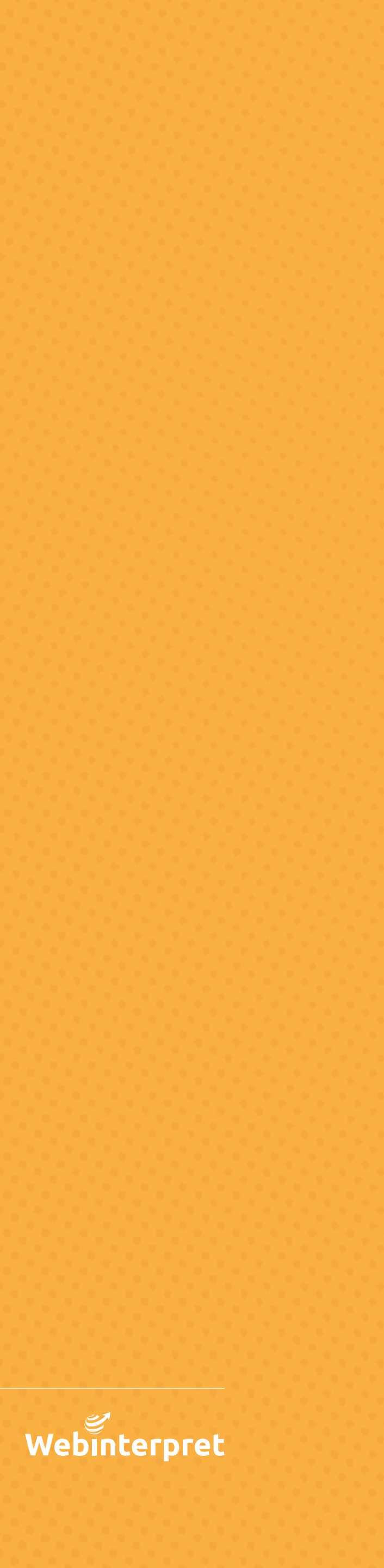